## Procédure de création d'un lot d'IA

Cette fiche a pour but d'expliquer la procédure pour saisir, dans Venus Pocket, un lot d'IA.

## Création du lot d'IA

- 1. Divers  $\rightarrow$  Gestion Tables  $\rightarrow$  IA / Lutte
- 2. Appuyer sur le bouton Nouveau
- 3. Appuyer sur Libellé Lot d'IA et saisir un nom à ce lot d'IA
- 4. Appuyer sur Date IA pour saisir une date d'IA
- 5. Appuyer sur le bouton Valider pour enregistrer ce lot d'IA

## Choix des brebis pour ce lot d'IA

- 1. Inventaire  $\rightarrow$  Gestion Lots  $\rightarrow$  Brebis
- 2. Appuyer sur le bouton *Choisir la destination*
- 3. Cocher chaque brebis pour ce lot d'IA (double appuie ou saisie du numéro de travail avec *Rech. Brebis* ou lecture du transpondeur avec *Lecture continue* ou les boutons de scan)
- 4. Appuyer sur le bouton Valider à la fin de la sélection de brebis